## THƯ VIỆN TRUNG TÂM ĐHQG-HCM **PHÒNG PHỤC VỤ ĐỘC GI**Ả

## HƯỚNG DẫN SCAN TÀI LIỆU

Bước 1: Cắm USB vào máy tính.

Bước 2: Đặt tài liệu vào máy scan (gáy sách phải đặt giữa vạch vàng)

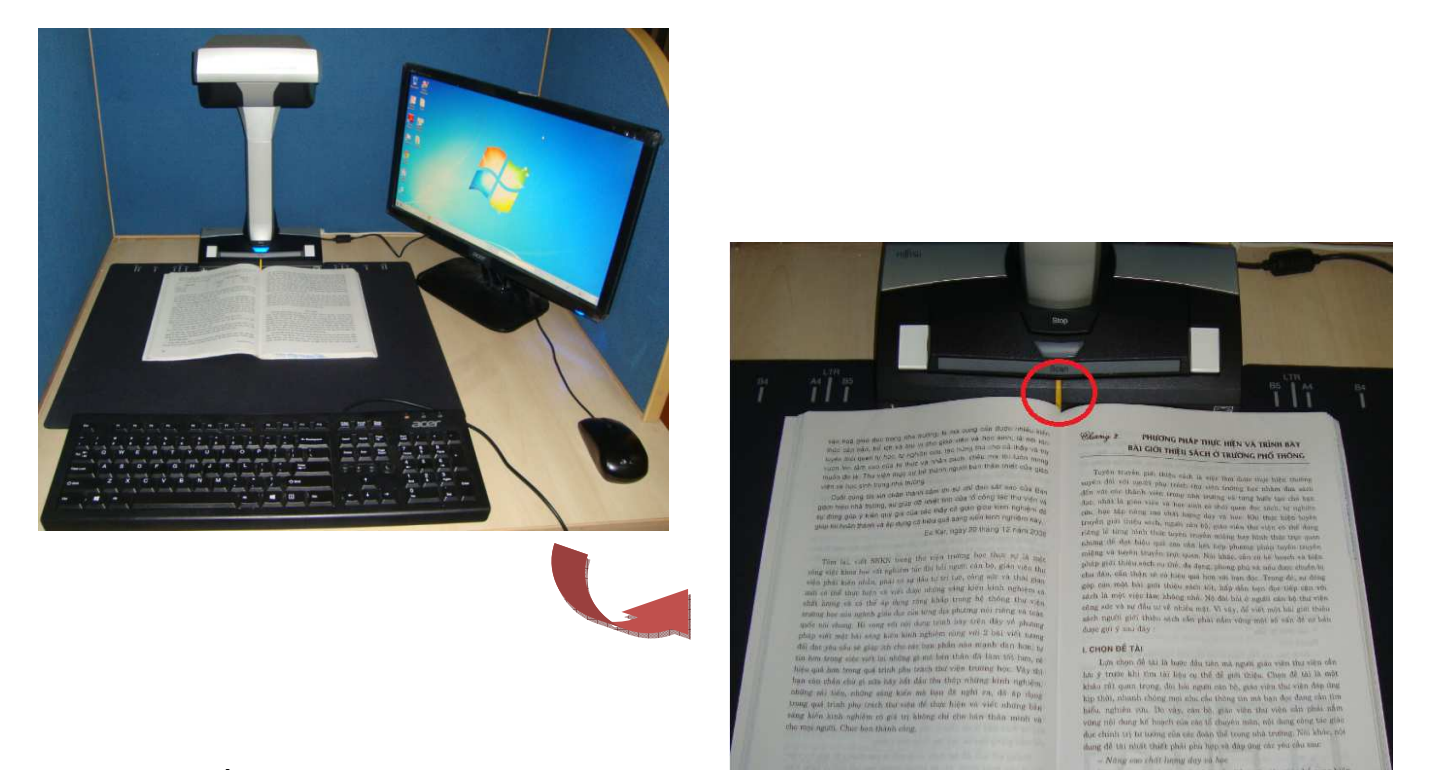

## Bước 3: Nhấn nút "Scan"

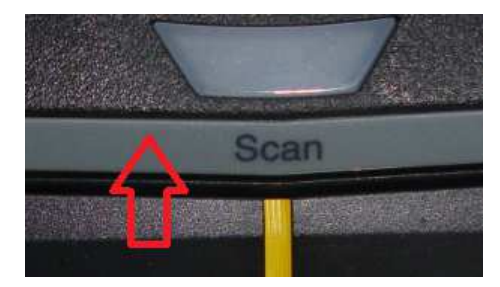

Để scan các trang tiếp theo: lật trang và nhấn nút "Scan".

Bước 4: Nhấn nút "Stop" khi muốn dừng scan.

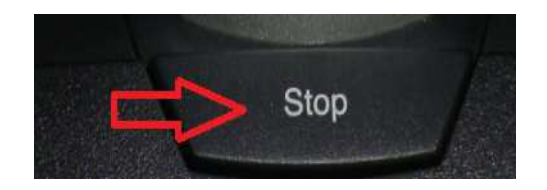

**Bước 5:** Tại giao diện file scan trên màn hình máy tính, nhấn chọn **Crop and save flat document images as-is** hoặc **Correct and save double-page spread document images (book/magazine).** 

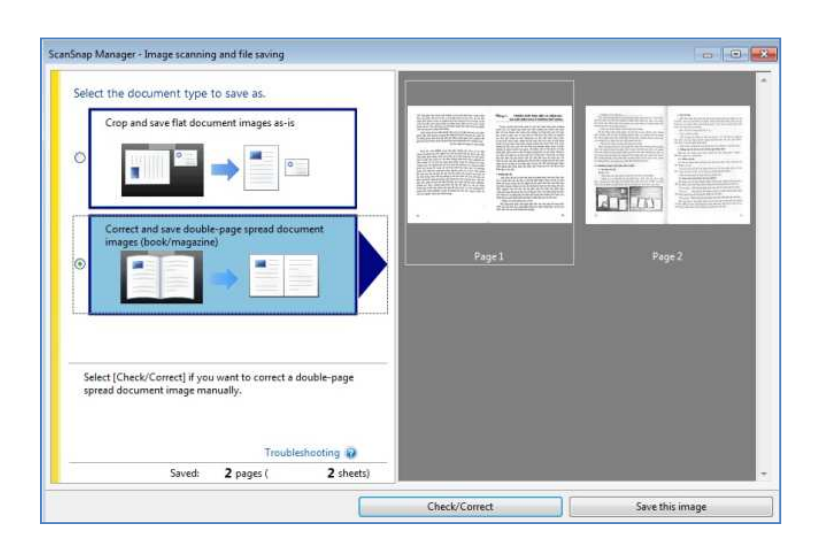

- Crop and save flat document images as-is: Cắt và lưu trang scan theo định dạng của tài liệu.
- Correct and save double-page spread document images (book/magazine): Chinh sửa và lưu trang scan thành hai trang.

Bước 6: Nhấn chọn

| Check/Correct |  |
|---------------|--|
|               |  |

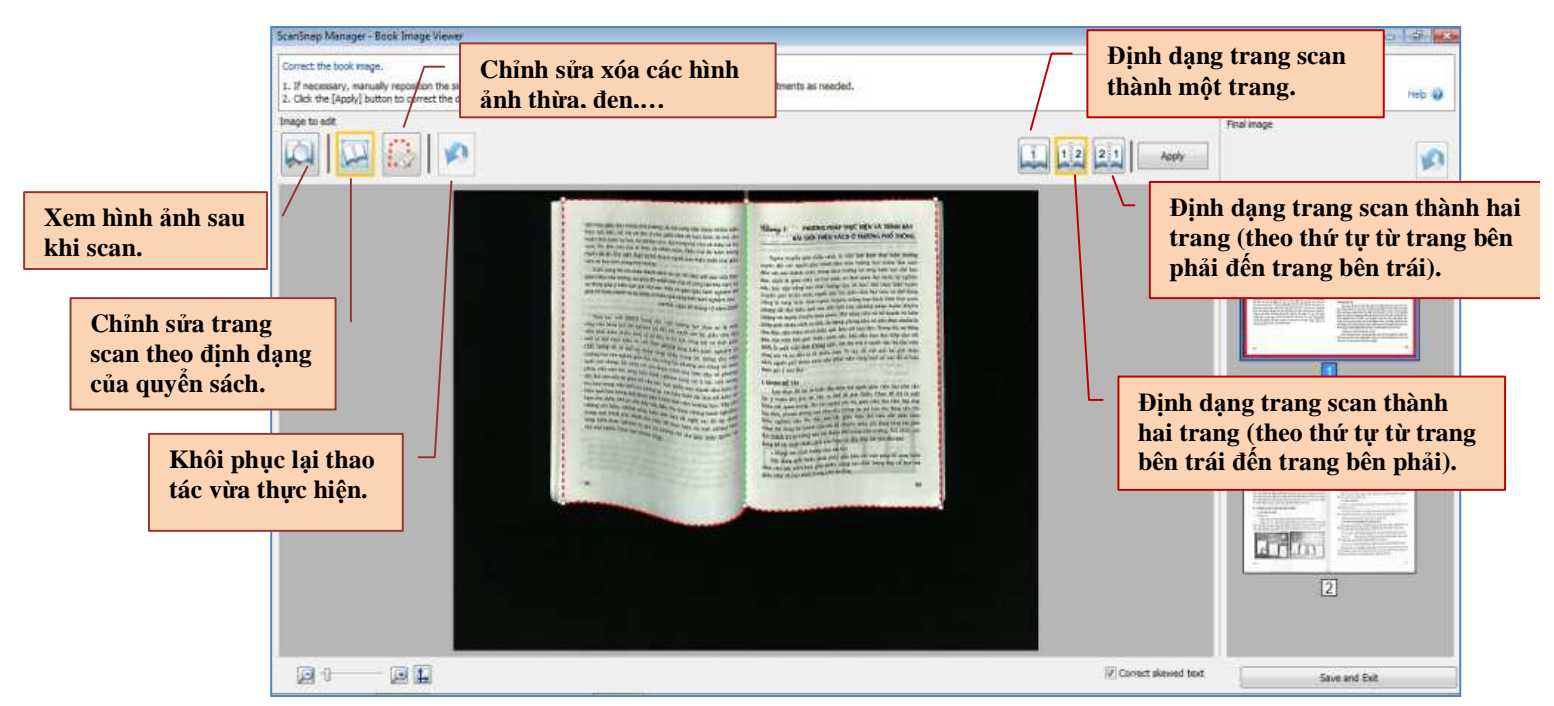

**Bước 7:** Chỉnh sửa file scan (nếu cần)

Bước 8: Nhấn nút \_\_\_\_\_, sau đó nhấn chọn "All" hoặc "Slected Pages"

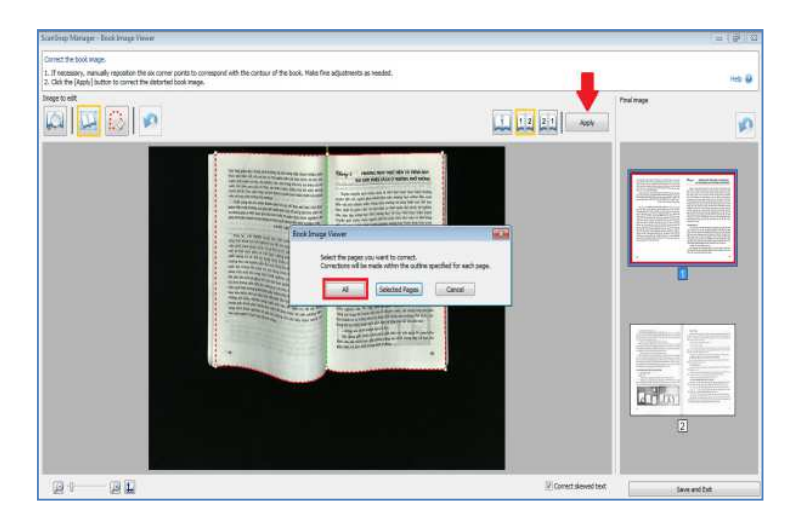

- "All": Áp dụng chỉnh sửa cho tất cả các trang.
- "Slected Pages": Áp dụng chỉnh sửa cho các trang chọn.

| warmit wards - owwwalk work                                                                                                    |                                                      | 10+01     |
|----------------------------------------------------------------------------------------------------|------------------------------------------------------|-----------|
| Show the convected inage.<br>To further edit the convected book image, pelest (Book Im<br>To 10 in the contrarts frager areas, select (Direct instruct) | ege Corrector).                                      | Ball (    |
| hares to all                                                                                                    |                                                      | Find maps |
|                                                                                                    | <text><text><text><text></text></text></text></text> |           |

Bước 10: Nhấn Browse... để chọn đường dẫn lưu file scan về USB, sau đó nhấn "OK"

| T                                                                                                    |                                                                                                    | Specify file name                                     |                    |          |
|----------------------------------------------------------------------------------------------------|----------------------------------------------------------------------------------------------------|-------------------------------------------------------|--------------------|----------|
| văn hoà giáo dục trong nhà trưởng, là nơi cung cấp được nhiều kiến<br>thực căn bản, bổ ích và thủ vị cho giáo viên và học sinh, là nơi ràn                                                                                                    |                                                                                                    | File name:                                            | 1                  | / 1 File |
| luyện thối quan tự học, tự nghiên cứu, tạo húng tr<br>vượn liên tắm cao của tri thức và nhân cách. Điệ                                                                                                    | ú cho cả thấy và trò<br>H mà tối luộn mọng                                                                                                    | PDF 2014 12 02 08 36 29                               |                    | *        |
| muốn đó là: Thư viên thực sự trở thành người t<br>viên và học sinh trong nhà trưởng.                                                                                                    | Browse For Folder                                                                                                    | (                                                     | ×                  |          |
| Cuội cũng tôi xin chân thanh cảm ôn sự ch<br>giảm hiệu nhậ trường, sự giữp đổ nhiệt linh của<br>sự đóng góp ý kiến quý giả của các thấy cô giả<br>giúp tôi hoàn thành và áp dụng có hiệu quả séng<br>Ea Kar, ngày                                                                                                    | Select destination                                                                                                    | folder                                                | Combined file size | 0.48 MB  |
| Trim Ial, việt SKUO icong thứ viện trưởn<br>công việc bhoa học rấc nghiêm tác đời hồi người<br>nghả liệt màn hình ở sởi với đầu từ tru,<br>mới có thể thực hiện và việt đạyc những đảng<br>chấc là như và có thể cộ dựn trưởng khẩp teo<br>trưởng học của nghiên giảo dực của từng đã phá<br>giác ngi chung. Và người với đải nhữn nghiêm của<br>nghiên nghiên trưởn bải sing kiến kiến trưởng học việt<br>là nhơn trưởng việt kết những đã nh bải trừ<br>tin họn trưởng việt kết những đã nh bải trừ<br>bảo của trưởng việt kết những đã nh bải trừ<br>bảo của trưởng việt kết những đã nh bải trừ<br>bảo của trưởng việt kết những bải thư bải thứ<br>bản của từ tiến, những đười kết hực đất thư bải<br>chứng quả trưởn bải trưởng kiến nh bạo đất<br>cáng kiến trình nghiệm có giá trị không chỉ c<br>cho mại người. Chức ban thành công. | Desktop Garden Libraries Garden Libraries Garden Librar | rator<br>r<br>(C:)<br>am Files<br>am Files (x86)<br>r | an E-mail message  | Browse   |
|                                                                                                    |                                                                                                    |                                                       |                    | Save     |
| 68                                                                                                    |                                                                                                    |                                                       | 0                  | Cancel   |

**Bước 7:** Nhấn chọn 🛋 👓 và nhấn "**OK**" để hoàn tất.

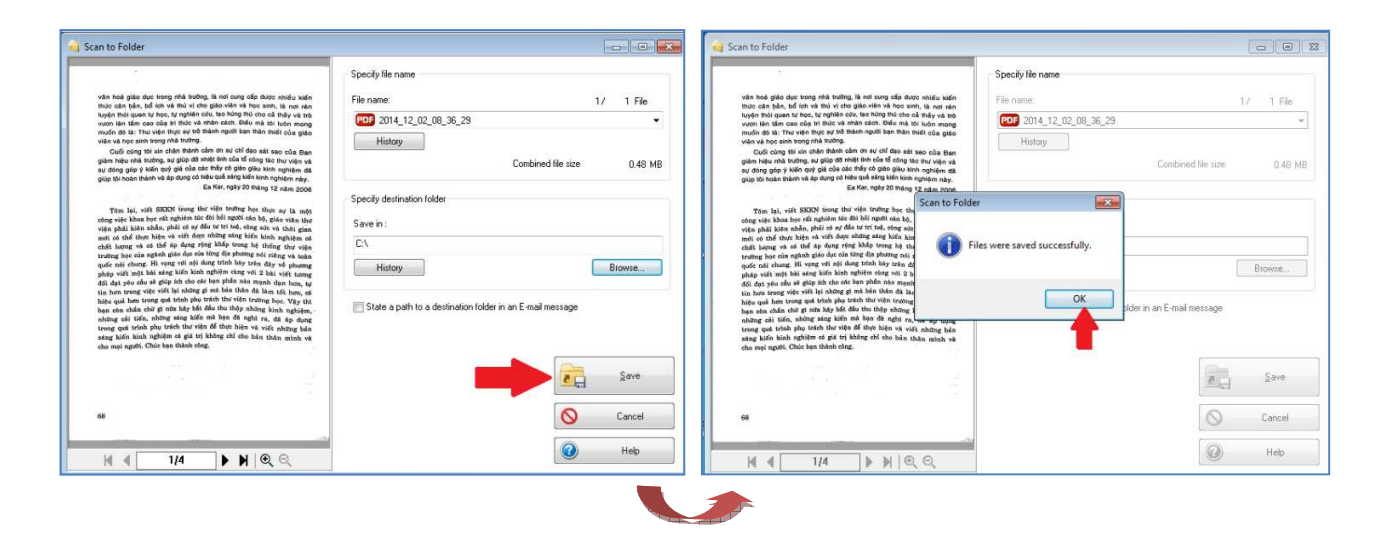

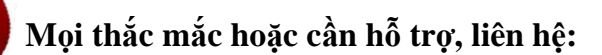

- Trực tiếp: Cán bộ Phòng Máy tính (tầng 2) hoặc Bàn Thông tin (tầng 1).
- Email: <u>phucvu@vnuhcm.edu.vn</u>
- ✤ Điện thoại: (84.8) 37242181 ext. 2935 hoặc 2925.

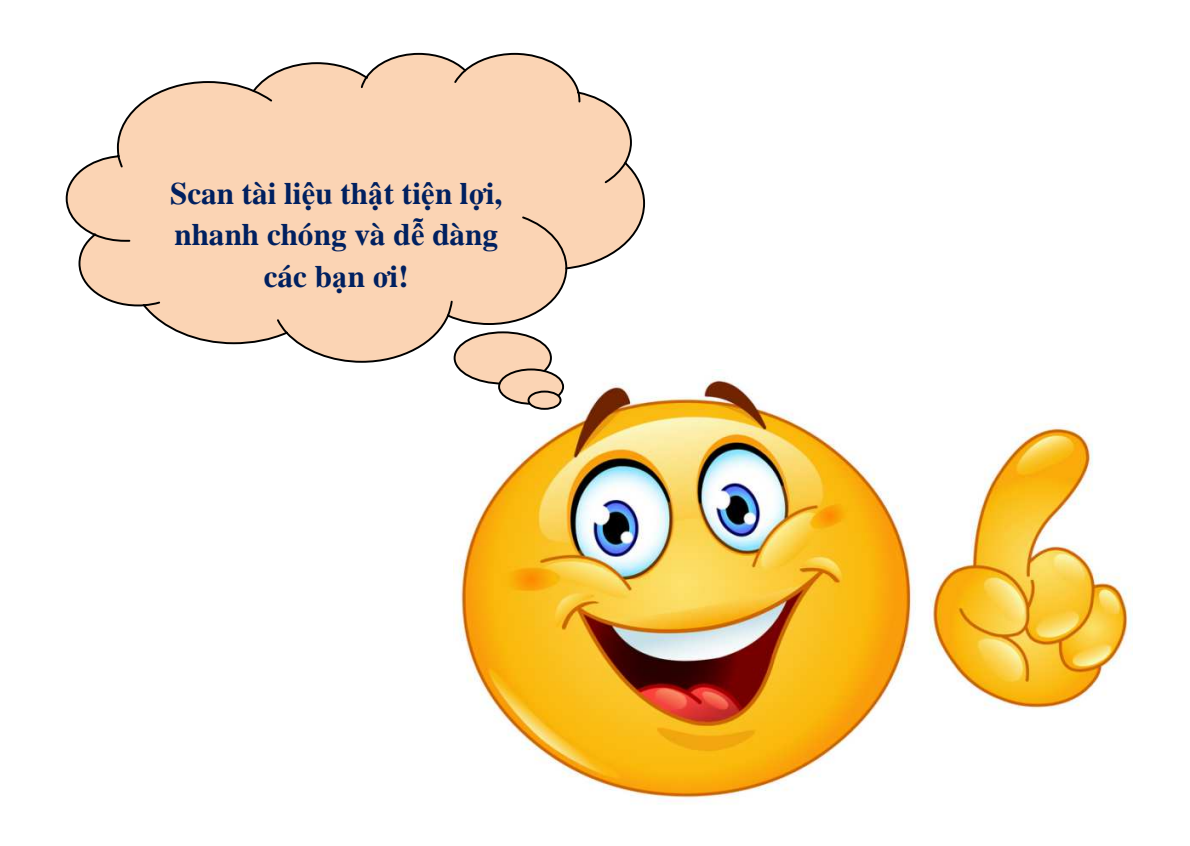